# triSearch®

Userguide

# triSearch<sup>®</sup>

### Step 1: Launching triSearch

- Enter the intended triConvey Matter (Ensure matter has all purchaser's information and property details for most efficient data population).
- Select the triSearch integration button at the top of the tool bar.
- Click 'New Search' to open the search platform (the platform will automatically default to your matter State).

|               | Richard Greenleaf & Marge Sherwood<br>2022-06-00525 (NSW) - Sale - Tom Ripley - 1 Main Street, Manly NSW |
|---------------|----------------------------------------------------------------------------------------------------|
|               | OPEN 🔘 MM ML 🧷 Sale Post Exchange +                                                                      |
| FILE N        | MATTER EMAILS MEMOS EVENTS TASKS TRISEARCH COMMUI                                                        |
| New<br>Search | PEXA Fee<br>Summary                                                                                      |
| Last Updated  | I Description                                                                                            |
| 29/03/2023    | InfoTrack: - Section66W                                                                                  |
| 29/03/2023    | InfoTrack: eCos Front Pages - QUEENS SQUARE 1 PRINCE ALBERT RD SYDNEY N                                  |
| 28/03/2023    | InfoTrack: eCOS Combined Document - Compiled Contract                                                    |
| 28/03/2023    | InfoTrack: - Section66W                                                                                  |
| 28/02/2023    | InfoTrack: eCos Front Pages - OLIFENS SOLIARE 1 DRINCE ALREAT RD SVDNEV N                                |

| Q                 |               |   |                                   | All Services ~        | Reporting | ~          |        |
|-------------------|---------------|---|-----------------------------------|-----------------------|-----------|------------|--------|
| 22-00610          |               |   |                                   |                       |           |            |        |
| NSW Sale Services |               |   |                                   |                       |           |            |        |
| 1. VOI            | Title & Plans | * | 1. Seconschange                   | G Property Enquines → | Book 5    | lettlement |        |
| My Orders         |               |   |                                   | triSearch             |           |            |        |
| O, santa gann     |               |   |                                   |                       |           |            | Sel    |
| Service           |               |   | Description                       |                       | Statut    | User.      | \$1300 |
| NSW: Title Search |               |   | 1863/1000001                      |                       | EXPIRED   | TA         | 02/0   |
|                   |               |   | Show 20 ~                         | Page 1 of 1 +         |           |            |        |
|                   |               |   |                                   |                       |           |            |        |
|                   |               |   |                                   |                       |           |            |        |
|                   |               |   |                                   |                       |           |            |        |
|                   |               |   | a cost fullinguest all contra san |                       |           |            |        |

#### **Step 2: Order property Enquiries**

- Select property enquiries from options.
- Click continue after confirming title particulars & information is correct.

#### **Step 3: Select Certificates**

- Tick boxes for selected certificates and documents you want to order.
- Note: All certificates are categorised into respective authorities.
- When ready to order, click 'Next' at bottom of page.

| triSearch |       | Q                                              |              | All Services - |
|-----------|-------|------------------------------------------------|--------------|----------------|
| N         | ISW L | .RS Titles & Plans                             |              |                |
|           | 0     | Certificate                                    |              |                |
|           |       | NSW Title Search 1863/1000001 Almedy laws see1 |              |                |
|           |       | Plan Image 1000001                             |              |                |
|           | 0     | Plan 888 1000001                               |              |                |
|           | n ci  | ty Of Sydney Council<br>Certificate            | Standard ETD | triSearch ETD  |
|           | 0     | Building Certificate (requires survey report)  | 10-15 Days   |                |
|           |       | Outstanding Notices Combined                   | 10 Days      | 1 Day          |
|           |       | Section 10.7 (2) & (5) Certificate             | 5 Days       | 2 Days         |
|           |       | Section 10.7 (2) Certificate                   | 5 Days       | 1 Day          |
|           | D     | Section 603 Certificate                        | 5 Days       | 1 Day          |
|           |       | Section 880 Certificate                        | 10 Days      |                |
|           |       | Swimming Pool Compliance Certificate           | 14 Days      |                |

|          | Q Sharil tarying reflere and more. |             |          | All 5                     | ervices ~ | Reporting ~ | 1 |
|----------|------------------------------------|-------------|----------|---------------------------|-----------|-------------|---|
| uiries > | Enquiry Details                    |             |          |                           |           |             |   |
|          | 7 41-43 Byrnes St, M               | Mareeba Qlo | 488      | 80                        |           | ٥           |   |
|          | Enquiry Details                    |             |          |                           |           |             |   |
|          | Enquiry Type *                     |             |          | Natura of property *      |           |             |   |
|          | a mut entral y type here           |             | ~        | 150Hect                   |           | *           |   |
|          | Area                               | Measure     | • Intern | Settlement date *         | Purchase  | Price       |   |
|          | Fotor and form                     | M2 :        | ~        | 100) YWY ( AAAA:          | Frank D   | 100         |   |
|          | Contact name *                     |             |          | Contact email *           |           |             |   |
|          | triconveyadmin2                    |             |          | helvi.rossi@trisearch.com | n.au      |             |   |
|          | Contact phone *                    |             |          |                           |           |             |   |
|          |                                    |             |          |                           |           |             |   |

#### Step 4: Check Details

#### Skip this step if you're conducting a NSW Matter.

- Check purchaser & vendor details populated.
- Select 'Nature of Property'
- Click 'Next' when ready.

## Step 5: Final Summary

- Check final summary and estimated turn-around times.
- Click 'Place Order' when ready.

| Toper ues                                                   |                  |                             |
|-------------------------------------------------------------|------------------|-----------------------------|
| Dueens Square 1 Prince Albert Rd, Sydney 2000               |                  | 1863/1000001                |
| elected certificates                                        |                  |                             |
| Name                                                        | Estimated Return |                             |
| NSW Title Search                                            |                  | \$17.20                     |
| Section 10.7 (2) & (5) Certificate                          | 2 Days           | \$100.80                    |
| Cultural Heritage Unit: Aboriginal Sites Search (Extensive) | 1 Day            | \$75.60                     |
| Sydney Water: Section 66 Certificate                        | 1 Day            | \$14.39                     |
|                                                             |                  | Felit contificato solociles |
|                                                             |                  | Total \$207.99              |
|                                                             |                  | Concession of               |

| STAGES - PDA          | DING EXCHANCE / NEGOTIATION                          | 000            | ANGE WITH COOLING-OTT | UNCONDITIONAL | MOTINEN      | entek 🛉 🕴 |
|-----------------------|------------------------------------------------------|----------------|-----------------------|---------------|--------------|-----------|
| MATTER DETAILS        |                                                      |                |                       |               |              |           |
| Infa                  | 2022-06-00525 (NSW) - ML                             | /IL            |                       |               |              |           |
| Vendor                | Richard Greenleaf   Marge 5                          | herwood        | NOI                   |               |              |           |
| Matter Type           | Sale                                                 |                |                       |               |              |           |
| Purchaser             | Tom Ripley                                           |                |                       |               |              |           |
| Solicitor             | Highsmith Conveyancing<br>Contact Patricia Highsmith | astid getterne |                       |               |              |           |
| Property Dutails      | 1 Main Street, Manly NSW 2                           | 095            |                       |               |              |           |
| Conveyancing Details  | Settlement: 20/03/2023 Pric                          | e; \$900.000.  | 00                    |               |              |           |
| Settlement Financials | Adjustment Date: 14/03/202                           | 2.3.           |                       |               |              |           |
| ALL FILES FAVOURU     | TS DOCUMENTS COM                                     | AUNICATE       | IMAILS TRISEARCH      |               | Sec.         |           |
| Donaments 🤉           |                                                      |                |                       |               |              | 9         |
| Name                  |                                                      | Status         | * To From             | Date modified | Date created | ste       |
| Billing               |                                                      |                |                       |               |              |           |
| Correspondence        |                                                      |                |                       |               |              |           |
|                       | ambined Document - Contrac                           | 0              |                       | 3/05/2023     | 3/05/2025    | 1,64 MB   |
| InfoTrack: eCOS C     | Superior Destation - Continue                        |                |                       |               |              |           |
| InfoTrack: eCOS C     | ont Pages - InfoTrack: eEos Pa_                      | 0              |                       | 3/05/2023     | 3/05/2023    | 223 KB    |

#### Step 6: Checking Status

- All disbursements are displayed in triSearch tab of Matter.
- Searches can be found in Matter card once fulfilled.